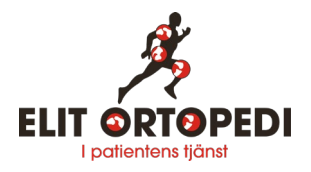

## Snabbguide för att boka egenremiss hos Elit Ortopedi

1. Gå in på https://elitortopedi.se/egenremiss

2. Skriv in ditt personnummer och logga in med BankID.

3. Börja med att skriva in dina uppgifter: namn, adress, telefonnummer mm. Har du skrivit en egenremiss tidigare så finns uppgifterna redan i systemet och du får inte denna fråga..

4. Klicka "Skapa nytt ärende" för att skapa en ny remiss.

5. Välj "Ortopedi" och klicka på pilen i cirkeln.

6. Beskriv ditt besvär genom att klicka i rutorna och skriva in text. Fortsätt till nästa sida genom att klicka på pilen i cirkeln.

7. Fortsätt och fyll i om journaler mm på följande sidor. Frågor som har en stjärna (\*) måste besvaras.

8. När rutan med "Skicka till vårdgivaren?" kommer upp, klicka vidare på pilen i cirkeln. Nu skickas remissen till Elit Ortopedi.

9. Sedan ser du dina ärenden (remisser).

10. Logga ut genom att först klicka på "gubben" uppe till höger på skärmen, och sedan på "dörren ut" också uppe till höger på skärmen.

11. Klar!

Välkommen!

Mer information om egenremiss hittar du på https;//elitortopedi.se/vad-ar-egenremiss